## 2. 見積書の提出

## (1) 見積書の提出

|                                                        |                                                        |                                                                     | – 0 X             | ログイン後の画面です。                                                                        |
|--------------------------------------------------------|--------------------------------------------------------|---------------------------------------------------------------------|-------------------|------------------------------------------------------------------------------------|
| ▲ 福岡市<br>^                                             | 2021年02月<br>電子入札システム                                   | 月25日 15時21分 福田市 電子大机シス<br>調達案件一覧                                    | 174 🕑<br>NRI      | 検索条件を設定後、「検索」                                                                      |
| 発注番号<br>入札方式<br>部局<br>入札受領期限<br>開札日時<br>表示件数<br>案件表示順序 | 20120310999<br>全て<br>財政局財政部<br>10<br>発注醫号 	 ●昇順<br>冷降順 | <b>調査案件1校察</b><br>調達案件名称<br>通道技況  全て<br>□取止の案件・不顧案件を表示する場合はチ<br>~ □ |                   | ボタンを選択します。                                                                         |
|                                                        |                                                        |                                                                     |                   | 取止めた案件/不調案件を<br>検索する場合は、<br>「取止め案件/不調案件を<br>表示する場合はチェックし<br>てください」欄にチェック<br>を付けます。 |
| javascriptcertPage();                                  |                                                        |                                                                     | <b>8</b> 100% 🗸 🔐 |                                                                                    |

| 個面にす     |                       | 20214<br>() 20214                    | =02月25日 15時22        | 分 福岡市                             | 電子入机シス    | <i>;</i> ₩2, | 0 H =                                                                                                    | Q                                          |
|----------|-----------------------|--------------------------------------|----------------------|-----------------------------------|-----------|--------------|----------------------------------------------------------------------------------------------------|--------------------------------------------|
|          |                       | 電士人札システム                             |                      |                                   |           |              | へルプ                                                                                                    |                                            |
| ~        |                       |                                      | 調達案件                 | +一覧                               |           |              |                                                                                                    |                                            |
| Cellular |                       |                                      | 調達案件                 | 検索                                |           |              |                                                                                                    |                                            |
|          | 発注番号                  | 20120310999                          | 調達案件名和               | ، , , , , , , , , , , , , , , , , |           |              |                                                                                                    |                                            |
|          | 入札方式                  | 全て 🗸                                 | 進捗状況                 | 全て                                | ~         | ]            |                                                                                                    |                                            |
|          | 部局                    | 財政局財政部 🗸                             | □取止め案                | 件/不調案件を表示                         | 示する場合はチ:  | エックしてくた      | ざい                                                                                                    |                                            |
|          | 入札受領期限                |                                      |                      |                                   |           |              |                                                                                                    |                                            |
|          | 開札日時                  |                                      |                      |                                   |           |              |                                                                                                    |                                            |
|          | 表示件数                  | 10 🗸                                 |                      |                                   |           |              | 表示                                                                                                    | 案件 1-1                                     |
|          |                       |                                      | III 113              |                                   |           |              | 全案                                                                                                    | 件数 1                                       |
|          | 案件表示順序                | 発注番号 🗸 🔘                             | <i>9</i> 千川県<br>R冬川道 |                                   |           |              | 検索 (4)                                                                                                    | 1                                          |
| 1005     |                       |                                      |                      |                                   |           |              |                                                                                                    |                                            |
| E State  |                       |                                      |                      | 証明書等/                             | 1.4.3.    |              |                                                                                                    | 782+++ L 2 0                               |
|          | No. WTO               | 調達案件名称                               | 進捗状況                 | 提案書等                              | 見積書       | 辞退届          | 通知書                                                                                                    | 光江有からし、アナウンス                               |
|          |                       |                                      |                      | шянт шян                          |           |              |                                                                                                    |                                            |
|          |                       | 2/4 ウ/加日 ##                          | TT /14 V9 /11 :0 7.  |                                   | 48 44     | 48 44        | and the second second se |                                            |
|          |                       | <u>發件定例見積</u>                        | 案件登録済み               |                                   | 提出        | 提出           |                                                                                                    |                                            |
|          |                       | <u>5件定例見積</u>                        | 案件登録済み               |                                   | 提出        | 提出           | 表示案                                                                                                    | <br>《件 1-1<br>出初 1                         |
|          | 1                     | <u>我件定例見積</u>                        | 案件登録済み               |                                   | 提出        | 提出           | 表示案<br>全案件                                                                                                    | 《件 1-1<br>·数 1                             |
|          |                       | (住立例見積                               | 案件登録済み               |                                   | 提出        | 提出           | 表示案<br>全案件<br>④                                                                                                    | <br>译件 1-1<br>·数 1<br>1 <b>》</b>           |
|          | 1                     | (件定例見積)                              | 案件登録済み               |                                   | 提出        | 提出           | 表示案<br>全案件<br>④                                                                                                    | <br>鉄 1<br>1 <b>)</b>                      |
|          | 1<br>案件名をクリ<br>案件の情報が | (住定の見積)<br>リックすると、<br>が確認できます。       | 案件登録済み               |                                   | 提出        | 提出           | 表示案<br>全案件<br>④                                                                                                    | <u> </u><br>そ件 1-1<br>数 1<br>1 )           |
|          | 1<br>案件名をクリ<br>案件の情報が | #################################### | 案件登録済み               |                                   | 提出        | 提出           | 表示案<br>全案件                                                                                                    | <u> </u><br>器件 1-1<br>数 1<br>1 <b>》</b>    |
|          | 1<br>案件名をクリ<br>案件の情報な | ###@見籍<br>リックすると、<br>が確認できます。        | 案件登録済み               |                                   | 提出        | 提出           | 表示案<br>全案件                                                                                                    | <u> </u><br>装件 1-1<br>表 1<br>1 <b>》</b>    |
|          | 1<br>案件名をクリ<br>案件の情報が | #################################### | 案件登録済み               |                                   | 提出        | 提出           | 表示案<br>全案件<br>④                                                                                                    | <br> 掛 1-1<br> 教 1<br> <br> <br> <br> <br> |
|          | 1<br>案件名をクリ<br>案件の情報な | #################################### | 案件登録済み               |                                   | 提出        | 提出           | ▲<br>大家<br>大家<br>小<br>大家<br>小<br>大家<br>小<br>大家<br>大家<br>大家<br>大家<br>大家<br>大家<br>大家<br>大家<br>大家<br>大家<br>大家<br>大家<br>大家                                                                                                    | <br>投 1-1<br>数 1<br>1 多                    |
|          | 1<br>案件名をクリ<br>案件の情報だ | 4年20月1日<br>リックすると、<br>が確認できます。       | <u>東件登録済み</u>        |                                   | <u>提出</u> | 提出           | 表示案<br>全案件                                                                                                    | <br>鉄 1<br>1 多                             |
|          | 1 1 2213              | 健定徴見籍<br>リックすると、<br>が確認できます。         | <u>東件登録済み</u>        |                                   | 提出        | 提出           | 表示案<br>全案件<br>④                                                                                                    | <br>梁 1-1<br>教 1<br>1 ♪                    |

見積書の提出が可能な案件 (見積書受付開始日時を迎 えた案件)は、「入札書/見 積書」欄に「提出」ボタン が表示されます。

見積書を提出する案件の 「入札書/見積書」欄にある 「提出」ボタンを選択します。

| 🤗 福岡市 - Internet Explorer |                             |                                        |                                                                              |          |
|---------------------------|-----------------------------|----------------------------------------|------------------------------------------------------------------------------|----------|
| ▲ 福岡市                     |                             | 2021年02月25日 15時23分                     | 福岡市・電子入札システム                                                                 | Ø        |
|                           | 電子入札シス                      | 7A                                     | へルプ                                                                          |          |
|                           |                             | 見積書提出                                  | 1                                                                            |          |
|                           | 福岡市 財政局 財政部 契約課 樣           |                                        | 業者番号 :13071000000090<br>資格審査登録番号:0000000001<br>業者名称 :福岡市物品販売<br>代表者氏名 :代表 太郎 | 1<br>(株) |
|                           | 本件見積に関                      | 間する見積説明書及び契約条項を熟知し                     | 下記の金額により見積いたします。                                                             |          |
|                           | 発注番号 :<br>調達案件名称 :<br>入札 方式 | : 20120310999<br>: テスト案件定例見積<br>: 定例見積 |                                                                              |          |
|                           | 見積執行回数<br>見積金額              | 100000 円(税抜き)                          | 100,000 円(税抜き<br><b>10万</b> 円(税抜き                                            |          |
|                           | <連絡先><br>氏名 :               | 代表太郎                                   | _                                                                            |          |
|                           | 電話番号 :<br>FAX :             | 092-111-2222                           | —                                                                            |          |
|                           | メールアドレス :                   | dentyo@ebid.test.com                   |                                                                              |          |
|                           |                             | 提出內容確認                                 | ₹3                                                                           |          |
|                           |                             |                                        |                                                                              |          |
|                           |                             |                                        |                                                                              |          |
|                           |                             |                                        |                                                                              |          |
|                           |                             |                                        |                                                                              |          |
|                           |                             |                                        | ÷                                                                            | 100% -   |

見積書提出画面が表示されま す。

見積金額を入力後、 「提出内容確認」ボタンを選 択します。

| ◎ 福岡市 - Internet Explorer ▲福岡市 福岡市財務 | 2021年02月25日 15時24分<br>電子入札システム<br>見積書提出内:<br>25局 財政部 契約課 様                                                                                                    | - ロ<br>日日前 モデスボシステム<br>へルプ<br>容確認<br>業者番号 : 13071000000901<br>100750510日 - 13071000000901 | 「印刷」ボタンを選択し、入力した内容を確認します。                               |
|--------------------------------------|----------------------------------------------------------------------------------------------------|-------------------------------------------------------------------------------------------|---------------------------------------------------------|
|                                      | 本件見确に関する見精能明書及び契約条項を熟知<br>発注番号 だ 20120310999<br>通差供存析 定 2012031099<br>通差性行可 定 2012<br>見好 正 定の見 低<br>一 100,000,000<br>の 100<br>に 100,000,000<br>に 100<br>の 100<br>で 100<br>の 100<br>の 100<br>に 100<br>の 100<br>の 100 | 留福重金録巻き: 2000市物品販売(株)<br>業者名本 : 福岡市物品販売(株)<br>代表者氏名 : 代表 太郎<br>れて記の金額により見様いたします。          | 「戻る」 ホタンを選択する<br>と、1 つ前の見積書提出画<br>面に戻って修正することが<br>できます。 |
| javascript://                        |                                                                                                    | € 100%                                                                                    | <b>-</b>                                                |

| 續 福岡市 - Internet Explorer            |                                                                                                    | 1 <u>00</u>                                                                     | $2^{\times}$ |                       |
|--------------------------------------|----------------------------------------------------------------------------------------------------|---------------------------------------------------------------------------------|--------------|-----------------------|
| 100 × 100 × 10 ⊕ 1 ページ(P) × セーフティ(S) | ▼ ୬-ルの ▼ ๗ ▼ ๗ ℙ ₪<br>見積書提出内容確認                                                                                                    | 印刷画面                                                                            |              | ①「印刷」ボタンを選択し<br>て印刷後、 |
| 福岡市 財政局 財政部 契約課 様                    |                                                                                                    | 業者番号 : 13071000000000<br>資格審査登録番号: 0000000901<br>業者名称 :福岡市物品販売()<br>代表者氏名 :代表太郎 | 株)           | ②「×」ボタンで画面を閉<br>います。  |
| 本件『                                  | 見積に関する見積説明書及び契約条項を熟知し下記の金額により                                                                                                    | リ見積いたします。                                                                       |              |                       |
|                                      | <ul> <li>発注番号 : 20120310099&lt;</li> <li>調違案件名称 : テスト案件定例見積</li> <li>入札方式 : 定例見積</li> <li>見積執行回数 : 100,000 円(税抜き)</li> <li>正(10万 円(税抜き))</li> <li>&lt;運絡先&gt;</li> <li>K名 : 代表大郎</li> <li>電話番号 : 002-011-2222</li> <li>FA : 000-0000</li> <li>メールアドレス : denty c@ebid test.com</li> </ul> |                                                                                 |              |                       |
|                                      |                                                                                                    | *                                                                               | 100% 🔹 👌     |                       |

| ● 福岡市 - Internet Explorer                                                                                                    |                                                                                                    | - a ×                                                             |                                                                                                    |
|----------------------------------------------------------------------------------------------------|----------------------------------------------------------------------------------------------------|-------------------------------------------------------------------|----------------------------------------------------------------------------------------------------|
| 2021年02月25日16時26分       電子入札システム       見積書提出内容       福岡市 財政局 財政部 契約課 様       本件見摘に関する見積説明書及び契約条項を熟知し       総注番号     : 20120310999       調査案件名林: テスト案件定例見積<br>入行式: 定例見積       見積執行回数: 1回目       Web ベージからのメッセージ       ※       2       見障書を提出しますがよらしいですか? | <ul> <li>村田市 電子入札システム</li> <li>確認</li> <li>業者番号 :<br/>資格審査登録番号 :<br/>業者名格 :<br/>代表者氏名 :</li> <li>F記の金額により見補いたします。</li> <li>(代表者)</li> </ul> | <b>へルブ</b><br>130710000000001<br>000000001<br>福岡市物品販売(株)<br>代表 太郎 | <ol> <li>①「提出」ボタンを選択します。</li> <li>見積書提出確認ダイアログが表示されます。</li> <li>②「OK」ボタンを選択します。</li> <li>見積書の提出はこれで完了しました。</li> </ol> |
|                                                                                                    | 展る                                                                                                    |                                                                   | この時点で見積書が発注者<br>に送信されます。見積書の<br>提出は1度しかできません<br>ので、「OK」ボタンを選<br>択する前に見積金額などを<br>十分に確認してください。                          |
|                                                                                                    |                                                                                                    | 🔍 100% 🔻 💡                                                        |                                                                                                    |

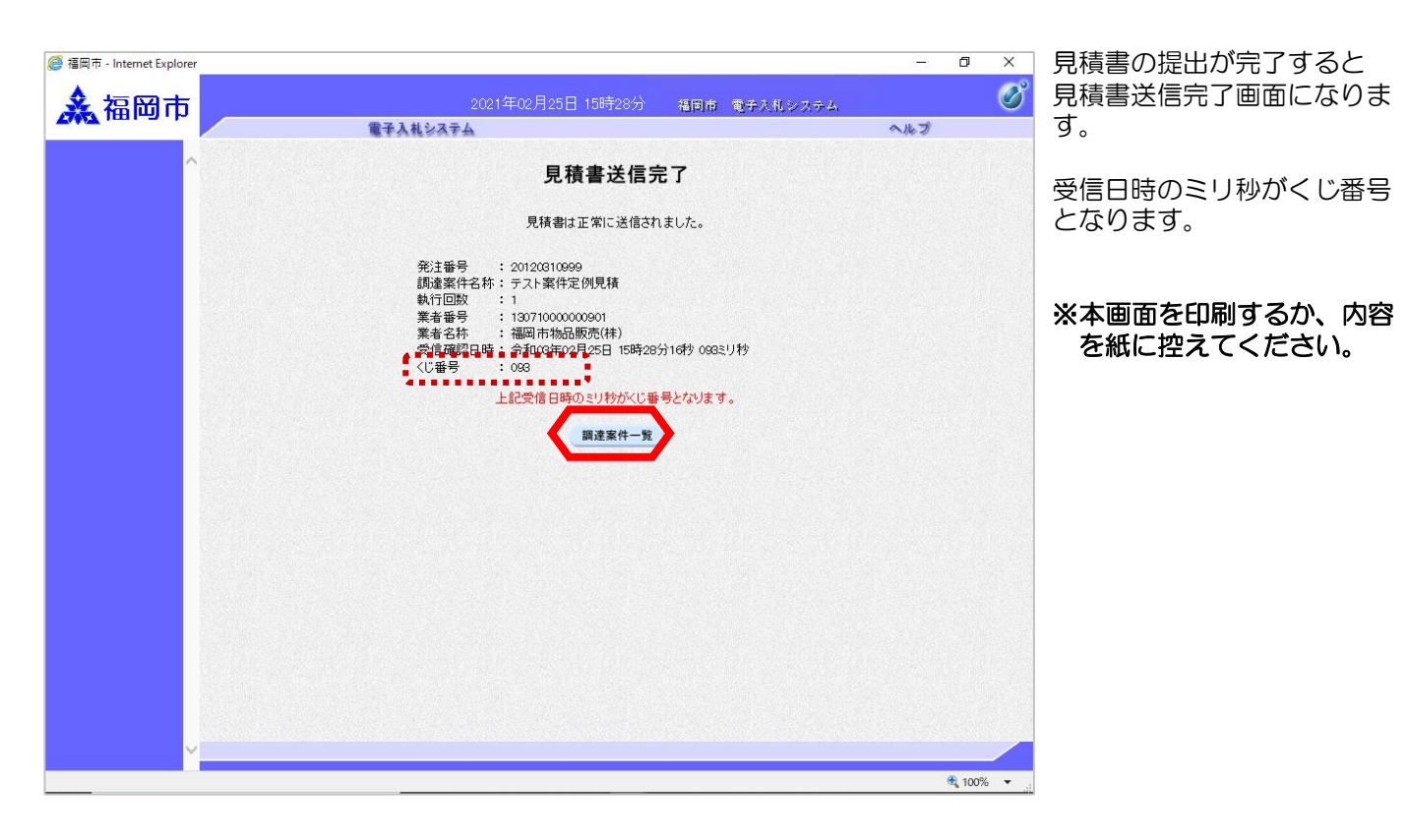

## (2)見積書受付票の受理

| ◆福岡市電子入札システムからのお知らせ メール画面                                                                                        | 見積書受付票が発行されると、<br>連絡先E-mail宛てに受付票発<br>行振号のメールが民きます |
|----------------------------------------------------------------------------------------------------|----------------------------------------------------|
| 入札(見積)参加業者各位                                                                                                    |                                                    |
| 見積書受付のお知らせを発行しましたのでお知らせ致します。<br>電子入札システムにて受付票を確認してください。                                                          | 電子入札システムにログイン後、以下の操作により受付票                         |
| 調達案件番号:13070401110020111218<br>調達案件名称:テスト案件定例見積<br>入札方式名称:定例見積<br>調達機関名称:福岡市<br>部局名 :財政局 財政部<br>事務所名 :契約課        | を確認しより。                                            |
| 見積書受付票 発行日時 :令和03年02月25日 15時28分                                                                                  |                                                    |
| ※通知書等の内容については、発注機関へお尋ねください。                                                                                      |                                                    |
| ************************************                                                                             |                                                    |
| 福岡市電子調達<br>ホームページアドレス :http://keiyaku.city.fukuoka.lg.jp/bidding/01.html<br>************************************ |                                                    |

| ● 福岡市 - Internet Explorer ▲ 福岡市 |              | ログイン後の画面です。<br>検索条件を設定後、「検索」<br>ボタンを選択します。                                         |
|---------------------------------|--------------|------------------------------------------------------------------------------------|
|                                 | \$, 100° - 1 | 取止めた案件/不調案件を<br>検索する場合は、<br>「取止め案件/不調案件を<br>表示する場合はチェックし<br>てください」欄にチェック<br>を付けます。 |

|          |                   | aransara    |               |               |             |                  |
|----------|-------------------|-------------|---------------|---------------|-------------|------------------|
| <u>^</u> |                   |             | 調達案件·         | 一覧            |             |                  |
|          |                   |             | 調達案件検         | 索             |             |                  |
|          | 発注番号              |             | 調達案件名称        | テスト案件定例見積     |             |                  |
|          | 入札方式              | 全て 🗸        | 進捗状況          | <u>全て</u>     | ~           |                  |
|          | 部局                | 財政局財政部      | 2 □ 取止め案件     | /不調案件を表示する場合に | はチェックしてください |                  |
|          | 入札受領期限            |             |               |               |             |                  |
|          | 開札日時              |             | ~             |               |             |                  |
|          | 表示件数              | 10 🗸        |               |               | i           | 表示案件 1-1         |
|          |                   |             | 同時            |               | 4           | 全案件数 1           |
|          | 案件表示順序            | ○ 発注番号      | 降順            |               | 検索          | 1 D              |
|          |                   |             |               |               |             |                  |
|          |                   |             |               |               |             |                  |
|          | No. WTO           | 調達案件名称      | 進捗状況          | 提案書等 入札書/     | · 辞退届 通知:   | 書 発注者からの         |
|          |                   |             | •提            | 出再提出          |             | 1111             |
|          | 1<br><u>テスト案件</u> | <u>定例見積</u> | 入札書/          | 提出済           | 表示          | 2                |
|          |                   |             | 2. Contractor |               |             | 19 J             |
|          |                   |             |               |               | 衣           | 示柔件 1−1<br>塞件数 1 |
|          |                   |             |               |               |             |                  |
|          |                   |             |               |               |             |                  |
|          |                   |             |               |               |             |                  |
|          |                   |             |               |               |             |                  |
|          |                   |             |               |               |             |                  |
|          |                   |             |               |               |             |                  |
|          |                   |             |               |               |             |                  |

| 見積書受付書が発行された<br>案件は、「進捗状況」欄が<br>「入札書/見積書受付中」<br>と表示されています。 |
|------------------------------------------------------------|
| 発注者から発行された通知                                               |

書が未参照の案件には、 「通知書」欄に「未参照有 り」の「表示」ボタンが表 示されています。

見積書受付書を確認する案件 の「通知書」欄にある 「表示」ボタンを選択します。

| 🧟 福岡市 - Internet Explorer |       |                              |                         | - 6   | X     | 0                                                |
|---------------------------|-------|------------------------------|-------------------------|-------|-------|--------------------------------------------------|
| <b>漁</b> 福岡市              | 電子    | 2021年02月25E<br><b>入札システム</b> | ] 15時31分 - 梧田市 電子入札システム | ヘルプ   | Ø     | 発注者から発行された通知<br>書が未参照の案件には、<br>「通知書確認」欄に「未参      |
|                           |       | ú                            | 通知書一覧                   |       |       | 照」と表示されています。                                     |
|                           | 執行回数  | 通知書名                         | 通知書発行日付                 | 通知書確認 |       | ų                                                |
|                           | 1 見積書 | 受付のお知らせ                      | 令和03年02月25日(木)15時28分    | 未参照   |       |                                                  |
|                           |       |                              | πο                      |       |       | 通知書一覧画面が表示されま<br>すので、<br>「見積書受付のお知らせ」を<br>選択します。 |
|                           |       |                              |                         |       |       |                                                  |
| ×                         |       |                              |                         |       | 00% = |                                                  |
| Javascript://             |       |                              |                         | a 1   | 00%   |                                                  |

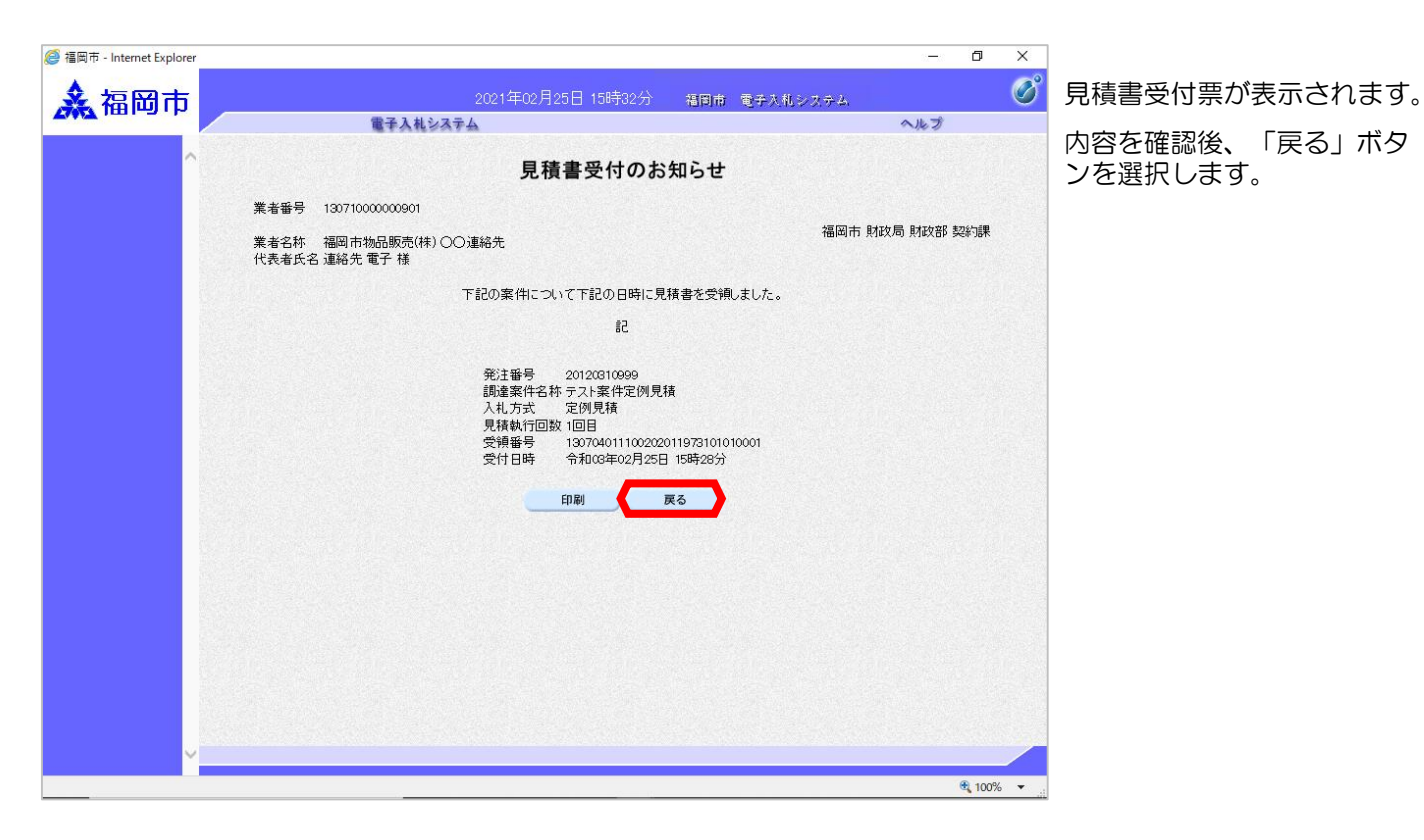

| 續 福岡市 - Internet Explorer |      | 2021年2月25日              |                       | - 0 ×    | 通知書一覧画面が表示されま          |
|---------------------------|------|-------------------------|-----------------------|----------|------------------------|
| 產個阿中                      | 1    | 2021年02月23日<br>電子入札システム | 1130年02月 個間間 電子人化システム | へルプ      | 9.                     |
| ^                         |      | j                       | 五知書一覧                 |          | 発注者から発行された通知           |
|                           | 執行回数 | 通知書名                    | 通知書発行日付               | 通知書確認    | 書を参照した案件には、            |
|                           | 1 5  | 積書受付のお知らせ               | 令和03年02月25日(木)15時28分  | 参照済      | 「通知書確認」欄の「未参           |
|                           |      |                         | <b>— 戻る</b>           |          | 照」表示が「参照済」に替わっています。    |
|                           |      |                         |                       |          | これで見積書受付票の確認は<br>終了です。 |
|                           |      |                         |                       |          |                        |
|                           |      |                         |                       |          |                        |
|                           |      |                         |                       |          |                        |
|                           |      |                         |                       |          |                        |
|                           |      |                         |                       |          |                        |
| iavascript://             |      |                         |                       | € 100% ▼ |                        |
| <u>r</u>                  |      |                         |                       |          |                        |